Remote Access Using The New York Eye & Ear Infirmary of Mount Sinai Secure Web VPN

# **OVERVIEW**

The New York Eye & Ear Infirmary of Mount Sinai Remote Access (VPN) home page allows remote access to the Infirmary's internal network, providing access to a user's network files, email, and the Meditech HIS while providing the overall experience of being at an Infirmary PC on campus.

## **REQUIREMENTS**

All user PCs are required to meet the following criteria:

- 1) One of the following operating systems:
  - o Microsoft Windows 8
  - o Microsoft Windows 7
  - o Microsoft Windows Vista
  - Microsoft Windows XP Service Pack 3
  - o Microsoft Windows XP Service Pack 2
  - Microsoft Windows XP Service Pack 1
  - Microsoft Windows XP (no service pack)
- 2) An anti-virus program installed as well as up to date signatures.

Below is a list of supported anti-virus programs:

- o McAfee Antivirus
- o Norton Antivirus
- o Panda Antivirus
- F-Secure Antivirus
- o e-Trust Antivirus
- o AVG Antivirus
- o Avast Antivirus
- 3) Administrative access to the PC (you must have the ability to install and configure programs on the machine)

### If these requirements are not met, the software will not download to your computer

#### **BROWSER REQUIREMENTS**

The following browsers are currently supported:

• Internet Explorer 7 or higher

# **SETTING PRE-REQUISITES**

• If using Internet Explorer, Active X must be installed on the machine

The following Internet Explorer setting modifications need to be performed for proper download of the software

In Internet Explorer 6 or higher,

- 1) Right click on the blank area where the red star is shown below (please note there will not actually be a red star in your browser)
- 2) Make sure "Menu Bar" option is checked "ON"

|                                     | × | ~                     | Menu bar 8                                                                                                    |
|-------------------------------------|---|-----------------------|----------------------------------------------------------------------------------------------------|
| File Edit View Favorites Tools Help |   | <ul> <li>✓</li> </ul> | Favorites bar<br>Command bar<br>Status bar<br>Google Toolbar<br>Lock the toolbars<br>Show tabs on a separate row<br>Restore<br>Move<br>Size<br>Minimize |
|                                     |   |                       | Maximize                                                                                                    |
|                                     |   | x                     | Close Alt+F4                                                                                                    |

3) Go to "Tools", then select "Compatibility View settings"

| Contraction of the second           |                     |      |   | - 0 ×                                                                                                    |
|-------------------------------------|---------------------|------|---|----------------------------------------------------------------------------------------------------|
|                                     |                     |      | × | <u><u></u><u></u><u></u><u></u><u></u><u></u><u></u><u></u><u></u><u></u><u></u><u></u><u></u><u></u><u></u><u></u><u></u><u></u><u></u></u> |
| File Edit View Favorites Tools Help |                     |      |   |                                                                                                    |
| Delete browsing                     | history Ctrl+Shift+ | Del  |   |                                                                                                    |
| InPrivate Browsi                    | ng Ctrl+Shift       | + P  |   |                                                                                                    |
| Tracking Protect                    | tion                |      |   |                                                                                                    |
| ActiveX Filtering                   |                     |      |   |                                                                                                    |
| Fix connection p                    | roblems             |      |   |                                                                                                    |
| Reopen last brow                    | vsing session       |      |   |                                                                                                    |
| Add site to Start                   | menu                |      |   |                                                                                                    |
| View downloads                      | Cti                 | I+ J |   |                                                                                                    |
| Pop-up Blocker                      |                     | •    |   |                                                                                                    |
| SmartScreen Filt                    | er                  | •    |   |                                                                                                    |
| Manage add-on                       | 5                   |      |   |                                                                                                    |
| Compatibility Vi                    | ew                  |      |   |                                                                                                    |
| Compatibility Vi                    | ew settings         |      |   |                                                                                                    |
| Subscribe to this                   | feed                |      |   |                                                                                                    |
| Feed discovery                      |                     | +    |   |                                                                                                    |
| Windows Updat                       | e                   |      |   |                                                                                                    |
| F12 developer to                    | ols                 |      |   |                                                                                                    |
| OneNote Linked                      | Notes               |      |   |                                                                                                    |
| Send to OneNot                      | e                   |      |   |                                                                                                    |
| Blog This in Win                    | dows Live Writer    |      |   |                                                                                                    |
| Internet options                    |                     |      |   |                                                                                                    |
|                                     |                     | 1    |   |                                                                                                    |

4) In Compatibility View Settings, make sure to add "nyee.edu" to "Websites you've added to Compatibility View". After the site is added, you can close the window by pressing the "Close" button

| Aud ulis website:                                 | the second second second second second second second second second second second second second second second se | Add this website:                           |             |
|---------------------------------------------------|----------------------------------------------------------------------------------------------------|---------------------------------------------|-------------|
| nyee.edu                                          | Add                                                                                                    |                                             | Add         |
| Nebsites you've added to Compatibility View:      |                                                                                                    | Websites you've added to Compatibility View | N:          |
|                                                   | Remove                                                                                                    | nyee.edu                                    | Remove      |
|                                                   |                                                                                                    |                                             |             |
|                                                   |                                                                                                    |                                             |             |
|                                                   |                                                                                                    |                                             |             |
|                                                   |                                                                                                    |                                             |             |
|                                                   |                                                                                                    |                                             |             |
|                                                   |                                                                                                    |                                             |             |
| Display all websites in Compatibility View        |                                                                                                    | Display all websites in Compatibility View  |             |
| Display intranet sites in Compatibility View      |                                                                                                    | Display intranet sites in Compatibility Vie | w           |
|                                                   | A .                                                                                                    | Download updated compatibility lists from   | n Microsoft |
| Download updated compatibility lists from Microso | ar.                                                                                                    |                                             |             |

## **REMOTE ACCESS**

After the above settings have been configured, you may access the VPN site by typing <u>https://webvpn.nyee.edu</u> into your browser. All software that is needed to access the VPN site will be downloaded from the site.

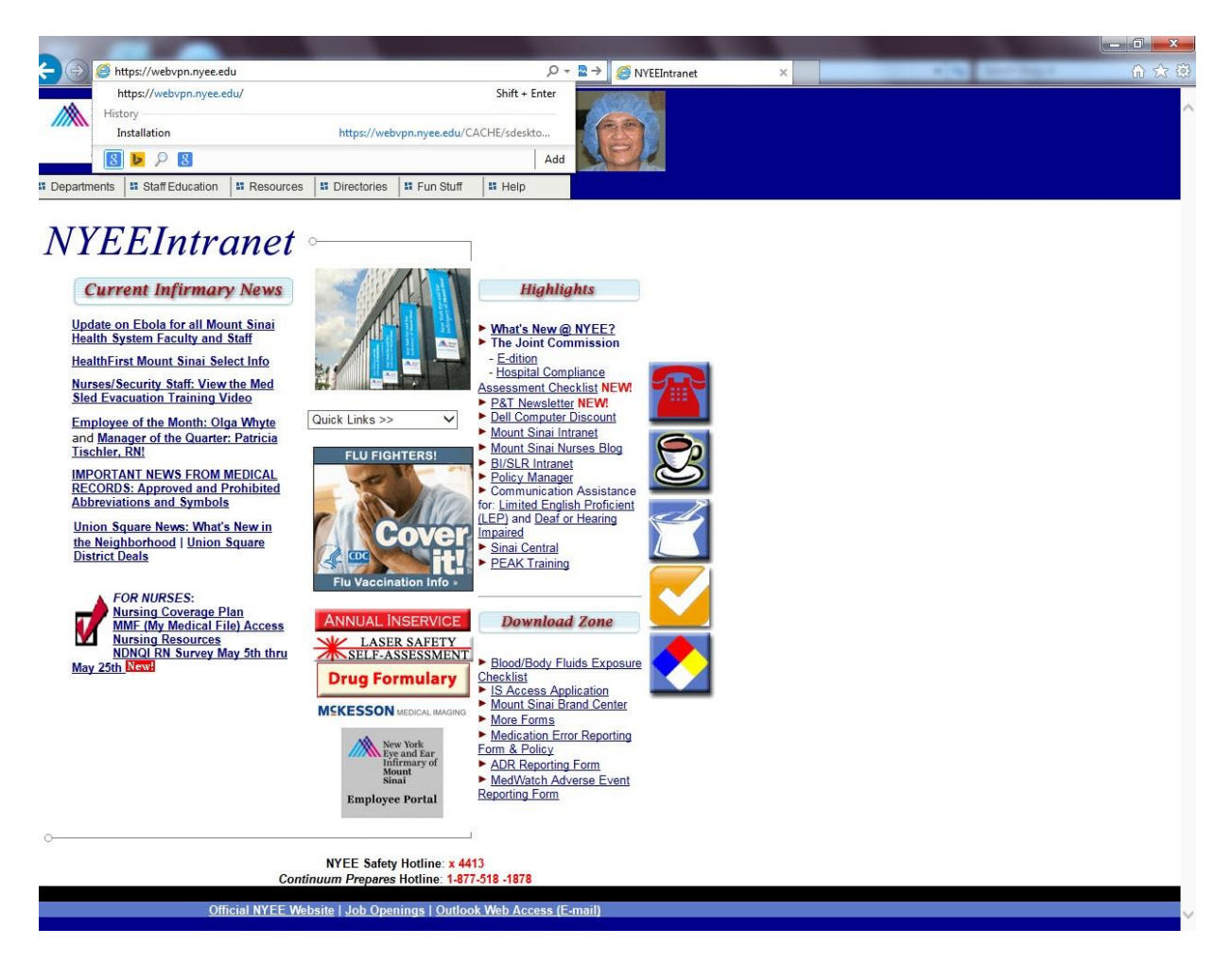

Cisco Secure Desktop is checking your PC for compatibility; ActiveX will prompt to install "AnyConnect Secure Mobility Client" as can be seen from image below click "Install"

| view Pavorites Tools Help |                    |                                                                                                    |          | and the second second se |
|---------------------------|--------------------|----------------------------------------------------------------------------------------------------|----------|----------------------------------------------------------------------------------------------------|
|                           |                    |                                                                                                    |          |                                                                                                    |
|                           | ululu cian         | Coourse Dealthon                                                                                                    |          |                                                                                                    |
|                           | cisco Cisco        | b Secure Desktop                                                                                                    |          |                                                                                                    |
|                           | A WebLaunch        | Using ActiveX for Installation                                                                                        |          |                                                                                                    |
|                           | Platform           | Please look at the top of your browser for t<br>information bar:                                                      | the A    |                                                                                                    |
|                           | - ActiveX          | This site might require the following ActiveX co<br>Install ActiveX Control                                           |          |                                                                                                    |
|                           | 🔲 - Java Detection | What's the Risk?<br>Information Bar Help                                                                              |          |                                                                                                    |
|                           | - WebLaunch        | To proceed with set up, select "Install Activ<br>Control". If you are an administrator of this                        | reX      |                                                                                                    |
|                           | - Access Denied    | device, please accept the UAC prompt if yo<br>it, otherwise, please select Cancel.<br>Continuing in 27 seconds [ckin] | ou see 🗸 |                                                                                                    |
|                           | - Success          |                                                                                                    |          |                                                                                                    |
|                           | 🔲 - Access Denied  | Dow                                                                                                    | nload    |                                                                                                    |
|                           |                    |                                                                                                    |          |                                                                                                    |
|                           |                    |                                                                                                    |          |                                                                                                    |
|                           |                    |                                                                                                    |          |                                                                                                    |
|                           |                    |                                                                                                    |          |                                                                                                    |
|                           |                    |                                                                                                    |          |                                                                                                    |
|                           |                    |                                                                                                    |          |                                                                                                    |
|                           |                    |                                                                                                    |          |                                                                                                    |
|                           |                    |                                                                                                    |          |                                                                                                    |
|                           |                    |                                                                                                    |          |                                                                                                    |
|                           |                    |                                                                                                    |          |                                                                                                    |
|                           |                    |                                                                                                    |          |                                                                                                    |
|                           |                    |                                                                                                    |          |                                                                                                    |
|                           |                    |                                                                                                    |          |                                                                                                    |
|                           |                    |                                                                                                    |          |                                                                                                    |
|                           |                    |                                                                                                    |          |                                                                                                    |
|                           |                    |                                                                                                    |          |                                                                                                    |

Ones "AnyConnect Secure Mobility Client" is installed, your system should be validated.

| webLaunch                                                                                                    | System valuated                                                                                |
|----------------------------------------------------------------------------------------------------|------------------------------------------------------------------------------------------------|
| <ul> <li>Platform<br/>Detection</li> <li>ActiveX</li> <li>Java Detection</li> <li>WebLaunch</li> <li>Access Denied</li> <li>Critical Error</li> </ul> | Cisco Secure Desktop successfully validated your<br>system.<br>Success. Reloading. Please wait |
| - Success                                                                                                    | Download                                                                                       |

(Please note: Success. Reloading. Please wait.. (It can take up an minute before you get to the login screen)

Enter your VPN username, password & select the proper group that you belong to. Select the "OK" button when finished.

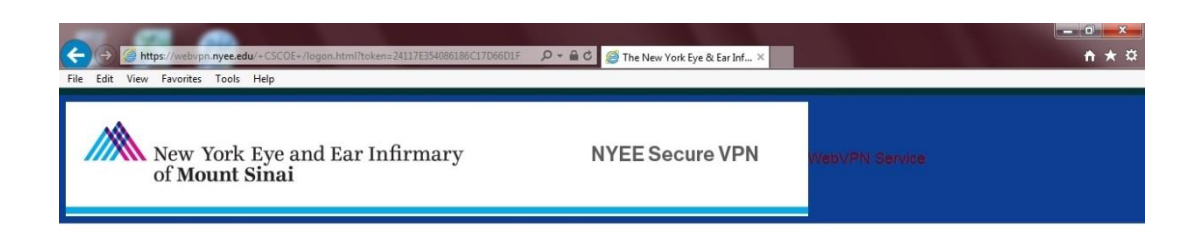

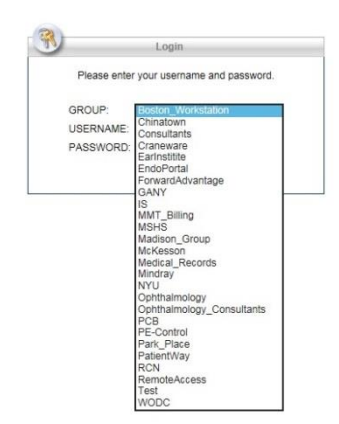

The NYEEI VPN Website will load. Select "Terminal Servers" from the options on the left of the screen. There are two links presented here. The first link is for Internet Explorer users. The second link is for users of other browsers. Please select the appropriate link for your browser.

| Logout                                                                                                    |                                                                                                    |  |
|----------------------------------------------------------------------------------------------------|----------------------------------------------------------------------------------------------------|--|
| Home       Terminal Servers         Terminal Servers       Remote Desitop works best with Internet Explorer Users         AnyConnect       Remote Desitop Tested with Firefox, Opera, Safari, & all MAC Browsers | Terminal Services Client Help         The Microsoft Terminal Services Client provides any Sun Java 1.4+ equipped browser with access to corporate terminal servers. <b>Diameter Services Diameter Services</b> To connect to Microsoft Terminal Services, do one of the following:         . Click a link to the computer on this page to connect to it (assuming your system administrator added the link).         . Click a link to the computer on this page to connect to it (assuming your system administrator added the link).         . Coose the rdp://option next to the Address Field, enter the name of the host into the Address text box along with any optional parameters you want, then click Browse. For example: <b>Diameter Diameter Diameter Diameter Diameter Structure Diameter Diameter Diame</b> |  |
|                                                                                                    | Completing the Address Field The format of the text to enter into the address field to establish a session with a Microsoft Terminal Services is: server:port/?parameters server:port/?parameters Computer how required attribute. Enter the name of the computer hosting the Microsoft Terminal Services. You can ask someone with access to the computer to go to the Start > (Settings >) Control Panel > Performance and Maintenance > System >) Computer Name tab and read the value of 'Full computer name' to you. The name is case-insensitive. port is the virtual address within the remote computer hosting the Microsoft Terminal Services. Entering the port number is optional. The default value, 3389, matches the well-known port number for Microsoft Terminal Services. paremeters is an optional query string consisting of parameter-value pairs. Type a question mark before entering the first parameter value pair. Separate each parameter- value pair that follows with an ampersand. The following you mark above the position of these characters: Serve:port/?Parameteri=walue&Parameters/walue@Address. You may enter the parameters in any order, however, do not enter all of them. We recommend entering the findered recome. Wich To chart the and the Indicess.                                                                                                    |  |

If you are using Internet Explorer, you may see a warning before a connection is made to the remote computer. Please click on the "Connect" button at the bottom of the box.

| This rem<br>where th | ote connection could ha<br>is connection came from | rm your local or remote computer. Do not connect unless you know<br>a or have used it before. |
|----------------------|----------------------------------------------------|-----------------------------------------------------------------------------------------------|
|                      | Type:                                              | Remote Desktop Connection                                                                     |
| 69                   | Remote computer:                                   | 127.1.2.3                                                                                     |
| Allow the            | e remote computer to acc                           | cess the following resources on my computer:                                                  |
|                      | Clipboard                                          | V Printers                                                                                    |
| Changes              | to these options apply t                           | o this connection only.                                                                       |

A new window will open displaying a Windows 2008 R2 login screen prompting for you for your NYEEI username & password. This is the username & password that you would use to access the network including Email, Meditech 6.0. etc..

| Password                                                                 |
|--------------------------------------------------------------------------|
| Log on to: ny <del>ee</del><br><u>How do I log on to another domain?</u> |
| Switch User                                                              |
| Windows Server 2008 R2<br>Enterprise                                     |

The remote desktop supplies users with a familiar Windows based environment, giving you access to Meditech, the Microsoft Office suite of applications, and Internet Explorer. Clicking on "My Computer" will also give you access to your "X" & "Y" drives if applicable.

# In order to access Meditech 6.0 EMR system, double click on the NYE.LIVEF icon as shown below

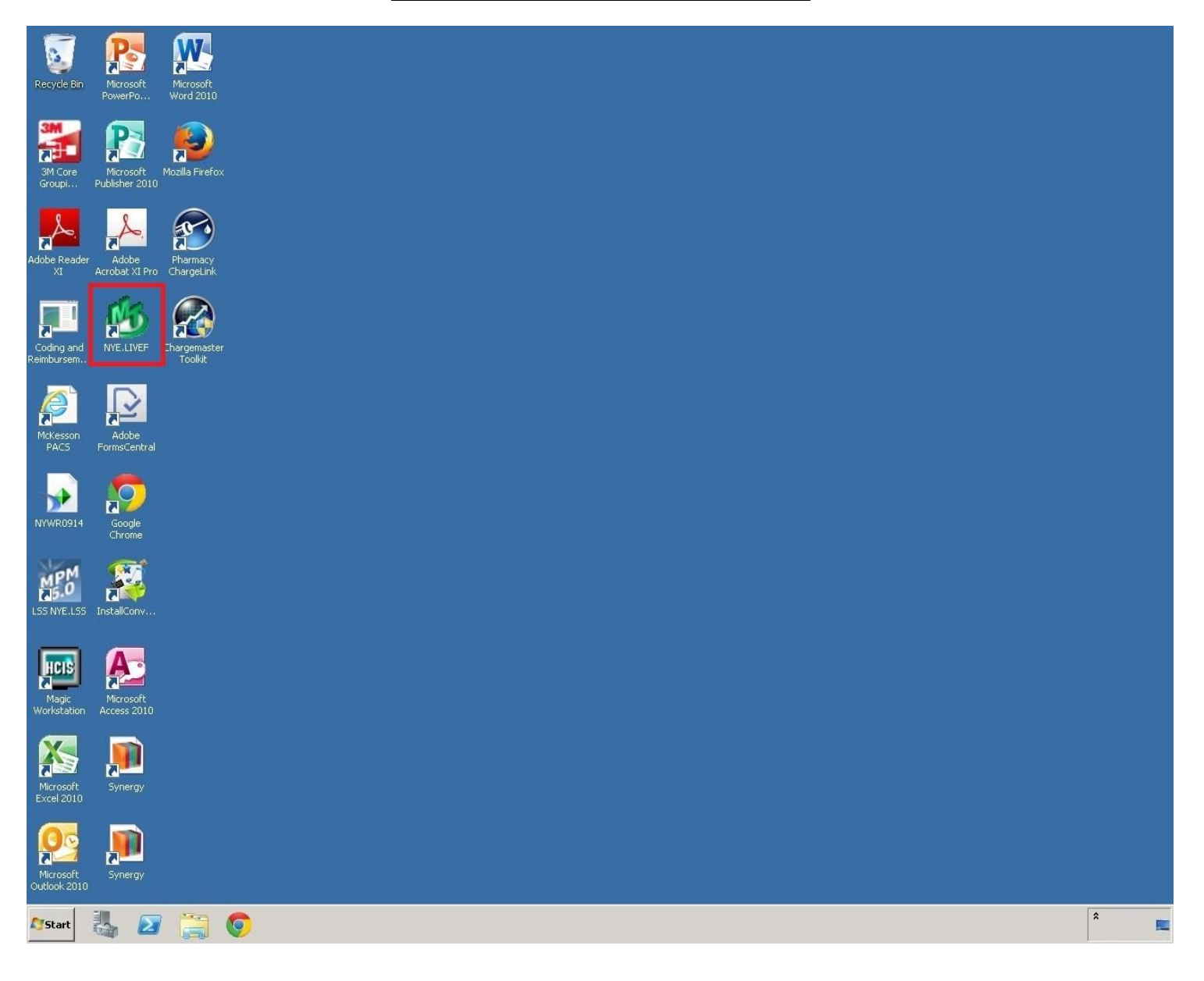

To exit the remote desktop, select the "Start" button and "Log Off..." menu options.

| Recycle Bin Ricrosoft, Pharmacy ChargeLink   |                      |                      |
|----------------------------------------------|----------------------|----------------------|
| M Cree<br>Groupi<br>M Cree                   |                      |                      |
| Adobe Microsoft vircviewer.exe               |                      |                      |
| Coding and NYE.LIVEF Adobe<br>Reimbursem     |                      |                      |
| MKesson<br>PACS Google<br>Chrome             |                      |                      |
|                                              |                      |                      |
| Internet Explorer     Microsoft Outlook 2010 |                      |                      |
|                                              | Documents            |                      |
| Computers                                    |                      |                      |
|                                              | Computer             |                      |
|                                              | Network              |                      |
|                                              | Control Panel        |                      |
|                                              | Devices and Printers |                      |
|                                              | Administrative Tools |                      |
|                                              | Help and Support     |                      |
|                                              | Run                  |                      |
| All Programs                                 | Windows Security     |                      |
| Search programs and files                    | Log off              |                      |
|                                              |                      |                      |
| 🌆 🖾 🔚 💙                                      |                      | ^ <b>\0</b> 10 10 10 |

Logging out will bring you back to the Terminal Services Launch screen. Here you can logout of the VPN session by clicking on "Logout" or simply by closing the browser.

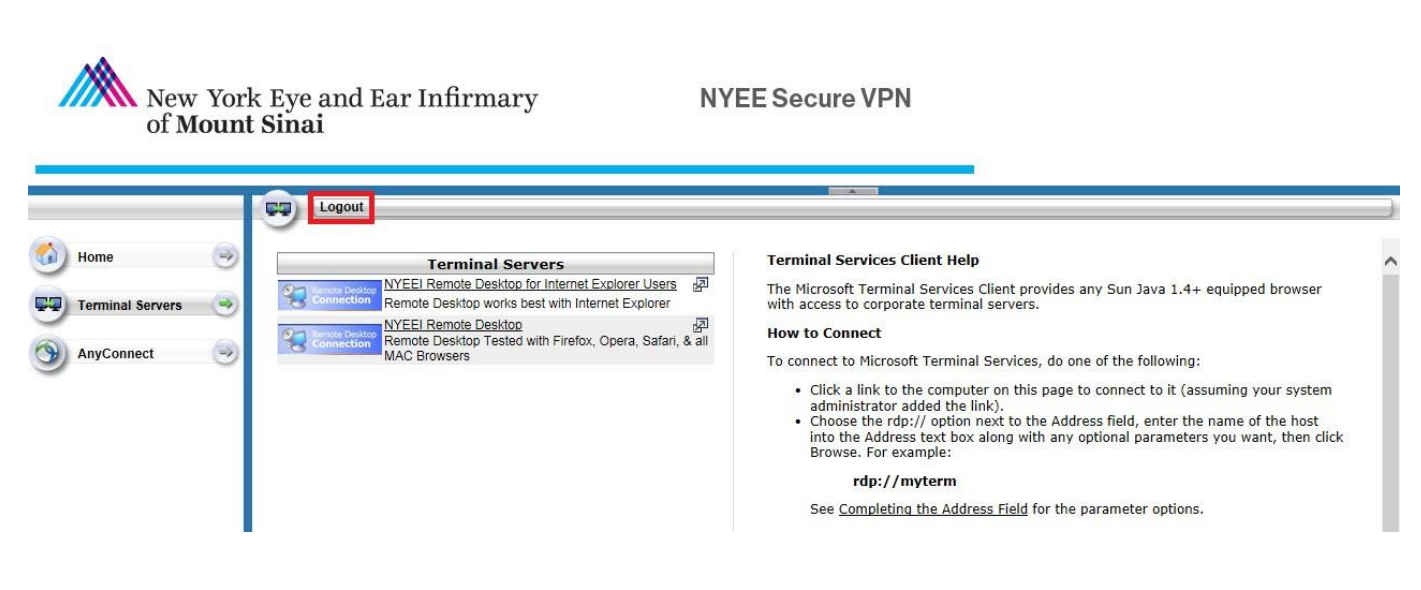

If you have any questions or problems with Remote Access, please contact the NYEE Help Desk at 212-979-4273